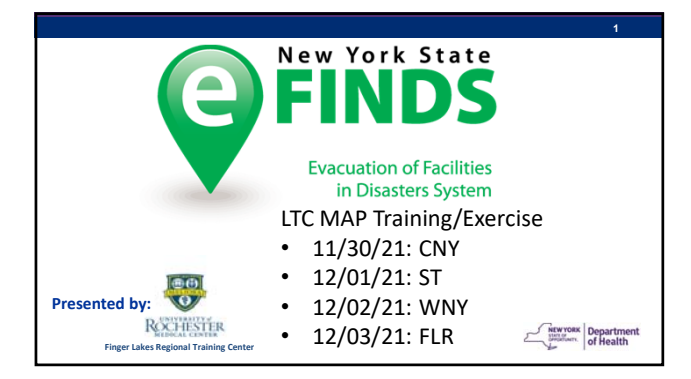

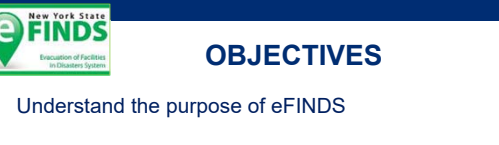

Identify the tools needed to implement eFINDS

Demonstrate the BASIC technical skills needed to evacuate, track & receive residents during a real or practice evacuation

Locate resources for additional eFINDS support

# **FINDS** AGENDA for VIRTUAL Session

- Module 1: eFINDS Introduction
- Module 2: eFINDS Demo Evacuating Facility
- Module 3: BREAK/Hands-on Exercise (work independently)
- Module 4: eFINDS Demo Receiving Facility
- Module 5: eFINDS Resources

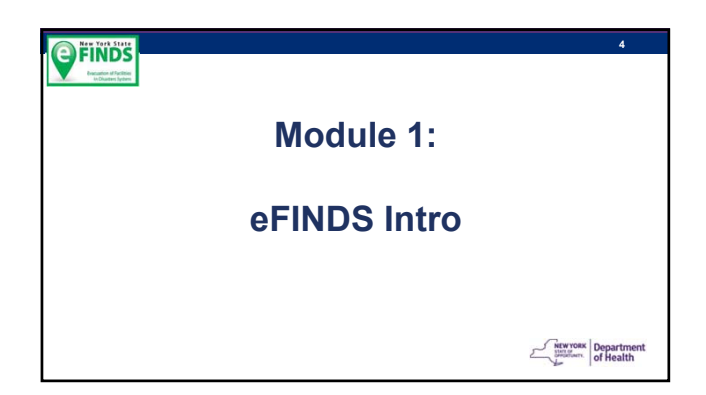

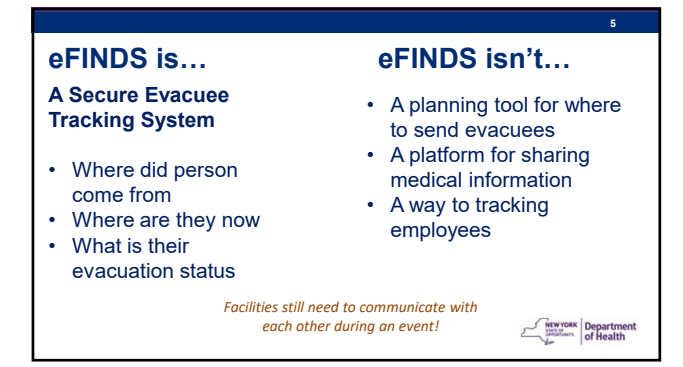

#### **eFINDS Evacuee Statuses:**

Registered: person to be evacuated is in eFINDS

**Evacuated:** person has left evacuating facility, and is enroute to intended destination

 $\ensuremath{\textbf{Received:}}$  arrived at intended destination/receiving facility and current location is updated

Repatriation Initiated: receiving facility returns evacuee to their original facility

Repatriated: evacuees arrive back to their original location/evacuated facility

Will Not Repatriate: evacuees will not be returning to their original facility

SIP (Shelter in Place): If the Chief Elected Official issues a mandatory

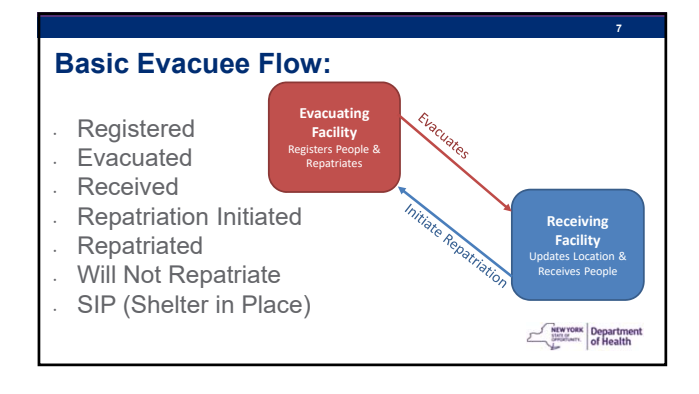

| NYSDOH Managed Facilities                            |                         |                                                      |  |  |  |  |
|------------------------------------------------------|-------------------------|------------------------------------------------------|--|--|--|--|
| Nursing<br>Homes                                     | Hospitals               | Adult Care<br>Facilities                             |  |  |  |  |
|                                                      |                         |                                                      |  |  |  |  |
| Office of Temporary<br>and Disability Assistance     | Other                   | Office of Children and<br>Family Services            |  |  |  |  |
| Office for People With<br>Developmental Disabilities | Office of Mental Health | Office of Alcoholism and<br>Substance Abuse Services |  |  |  |  |

| - m Health                                                                            |        |         |   |                    |                                                         |             |     | P       | -      |                                     |                            | -                      |
|---------------------------------------------------------------------------------------|--------|---------|---|--------------------|---------------------------------------------------------|-------------|-----|---------|--------|-------------------------------------|----------------------------|------------------------|
| And Subsection                                                                        |        |         |   |                    |                                                         | \$ 110me +  | 8 M | Contant | • 45   | eorch 😲                             | Hulp+ K                    | Log ou                 |
| -                                                                                     | -      | by-     | = | Parts<br>Committee |                                                         | -           | 22  | -       | Agener | Created By                          | Updated<br>By              | Land                   |
| 2021-08-10 FIRE SAINT JOHNS<br>EPISCORIA, HODPITAL                                    | Active | Fire .  |   |                    | Sant Johns<br>Episcopa Hospital                         | 09/12/2521  |     |         | NISDON | Ravin J<br>Bueliner<br>Hancol       | Racer J<br>Buettran        | 091020                 |
| 2021-08-19 COLONIAL PARK<br>REHABL/DETEN AND NURDING<br>HOME - FUSIODING ROME NY      | 4.00m  | OPer    |   |                    | Roma NY                                                 | 06163521    |     |         | NYSDOW | Detra<br>Dotuzes<br>(de20)          | Debra<br>Solotano<br>ces20 | 081825<br>2345.44      |
| 2011/07/21 HESERNET TRANSFER THE<br>SHORE INVOS                                       | Active | Other   |   |                    | The Share Windo                                         | 17212121    |     |         | NYSDOR | Amania<br>Wison<br>cast1014)        | 8+57EM                     | 1509005                |
| Stort JO, to seaffor hadded? .<br>RESIDENT TRANSFER TO THE<br>MURLINUT THE SHORE WHEN | A.114  | (Per    |   |                    | The Shore Write<br>Running Rome                         | 171942521   |     |         | wrstow | Amanda<br>Milaon<br>paed1014)       | 112704                     | 101020                 |
| 2021-06-21 CE2 DETECTED AF<br>FACILITY INCHEDIAN FRAM ADJUST<br>HOME                  | A:214  | Other   |   |                    | Monagen Park Adult<br>Home                              | (6-27-2521) |     |         | N/SDOR | Debra<br>Suthiano<br>Uris201        | DISTEM.                    | 100820                 |
| DISFUSION NEW VILLAGE VERI<br>ENDAVISEMENT EUKCURTION<br>ULETER COUNTY                | A-214  | Clim    |   |                    | Water Disardy                                           | 10142521    |     |         | NYSDOH | Debra<br>Sotiania<br>(milli)        | evenew.                    | 11.00.000              |
| 2021-03-25 FIRE EVENSIVEEN COURT<br>HOME FOR KENLTS - ROCKLAND<br>COUNTY              | Atte   | Fee .   |   |                    | Everyteen Court<br>Home for Adults -<br>Rooteend Courty | 1009307     |     |         | NYSDOR | Detaia<br>Sumpano<br>Umazos         | S-SIEM                     | 102020                 |
| PERSONAL PETLANS TO CONSTUR                                                           | 4:04   | Ofw.    |   |                    | Marcal Gaulana                                          | 010022      |     |         | NISDON | Tareny A<br>Percentry<br>(mil70127) | 0127834                    | 11-01-025<br>(01-20-25 |
| 2011-20-01 FACULTY CLOSURE MOR<br>MONDEY PARCHER                                      | A1714  | Factory |   |                    | New Moreny Park                                         | 15112121    |     |         | NTEON  | Attuitiam<br>Schutter               | STSTEM                     | 100800                 |

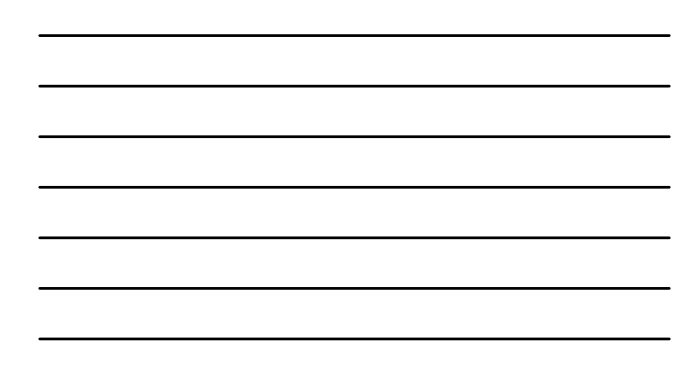

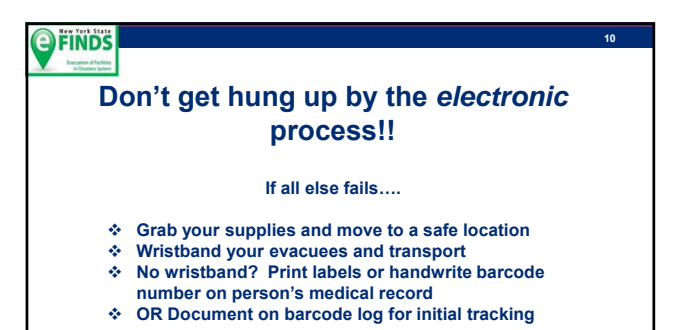

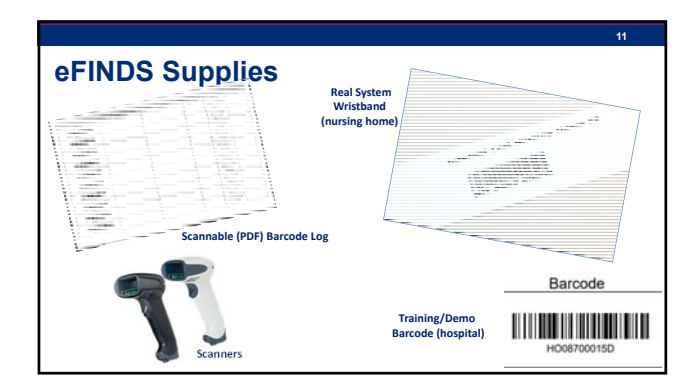

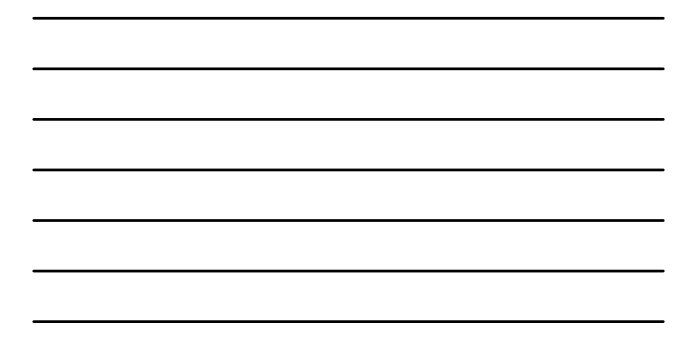

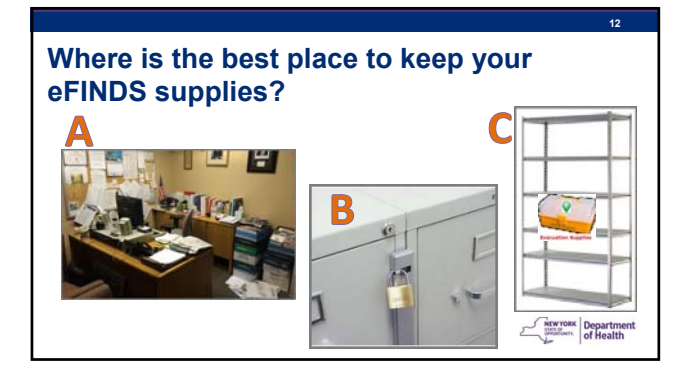

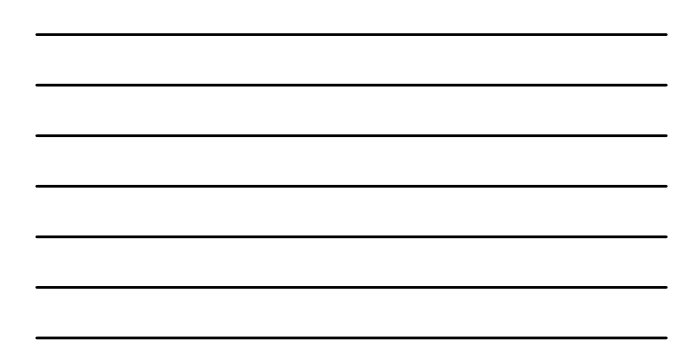

| FINDS<br>Instanton of Facilities<br>Instanton States                         | Acce                                                                                          | ess to eF                                                                                                   |                                |                   |                        |
|------------------------------------------------------------------------------|-----------------------------------------------------------------------------------------------|----------------------------------------------------------------------------------------------------|--------------------------------|-------------------|------------------------|
| Deallin<br>Completene<br>System                                              | Home +                                                                                        | Lay Contant + Arrow Que                                                                                     | nn.                            | 1                 |                        |
| Markovan Volania & Rocks                                                     | Important Health                                                                              | Documents by Group<br>My Familias                                                                           | 1. Verify your<br>business and |                   |                        |
| teach                                                                        | NYS PMP                                                                                       | My Applications<br>Ad Applications                                                                          | emergency<br>contact info is   |                   |                        |
| My Applications                                                              | Important Health                                                                              | Motore Appen 2<br>My Nutifications                                                                          | 2. Confirm you<br>have been    |                   |                        |
| anyte & Albertation                                                          | Denied Pricety Repaired Americ<br>Derivation Dra Training WEDDer                              | Change my password .<br>Review the password rules                                                           | assigned the proper eFINDS     |                   |                        |
| INCO BUR MINING THE O                                                        | - New Real                                                                                    | Change my secret questions<br>Enable the forgotten password feature.<br>Report my user ID or password stown | Hetune to W/L+/1               | and items         | Beer December Ber Samt |
| ed Account Teste - UKD 0 end Account Teste - UKD 0 end Account Teste - KCD 0 | Newsroom Highli                                                                               | Learn more about HCB security                                                                               | •                              | Contractor of the |                        |
| ndmetra upose Tasl O                                                         | New Items                                                                                     | Loss up my coordinators 2<br>See what roles 1 hour                                                          |                                | Evacuate          | Practice<br>Only       |
| nos di<br>ches Pasiting O<br>nast                                            | 54032214 Evaluation New York 4 - DAL<br>850362214 Evaluation New York 1 - Weeking Pr<br>Pages | Look up my PN<br>Bee what organizations i am affiated w                                                     |                                |                   | Prevent Income         |

| New York State                                                                                                    | 14                                                                                                    |  |  |  |  |  |
|----------------------------------------------------------------------------------------------------|----------------------------------------------------------------------------------------------------|--|--|--|--|--|
| eFINDS Roles for Facilities                                                                                                    |                                                                                                    |  |  |  |  |  |
| eFINDS Reporting Administrator<br>(@admin)                                                                                                    | eFINDS Data Reporter<br>(@user)                                                                                                    |  |  |  |  |  |
| Same as eFINDS Data Reporter (user) plus:<br>Create an operation when evacuation event<br>impacts a single facility (e.g., fire or no heat)<br>Create temporary locations<br>Order eFINDS supplies<br>Register or update info in tracking history<br>Generate Barcode Assignment: Scannable Log<br>(PDF log) or Download or Upload Spreadsheet<br>(Even) | <ul> <li>Register people with or without scanner</li> <li>Update info in tracking history</li> <li>Upload the eFINDS spreadsheet (Excel) to register evacuees</li> </ul> |  |  |  |  |  |
| <ul> <li>Register people without having barcodes to<br/>scan using the Multi-Person Input</li> </ul>                                                                                                    | Litterwook<br>Utilitations<br>of Health                                                                                                    |  |  |  |  |  |

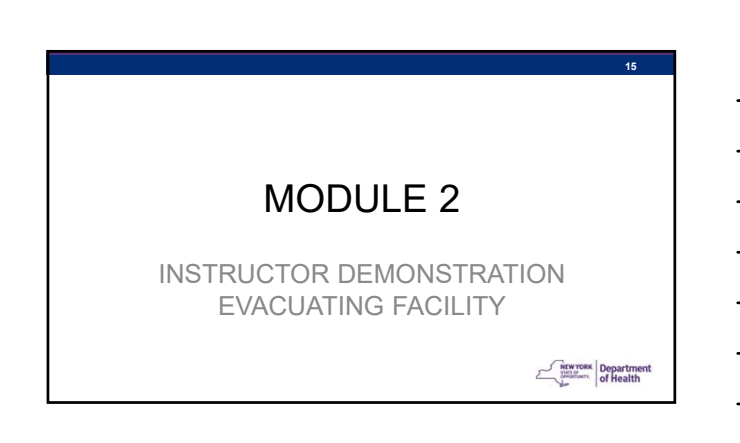

# 16 INSTRUCTOR DEMO Event: Winter Storm/Blizzard is approaching and it is predicated that 8 feet of heavy/wet snow will fall. St. James Mercy is preparing to evacuate TWO people to Strong Memorial Hospital in anticipation of roof collapse and losing power & heat 1. Log into eFINDS Practice Application 2. Set Location (St. James Mercy) 3. Create an operation 4. Download barcode log and labels 5. Register and Evacuate 2 people to Strong Memorial Hospital 1. Scan Barcode

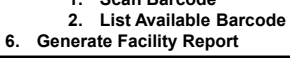

Statistics of Health

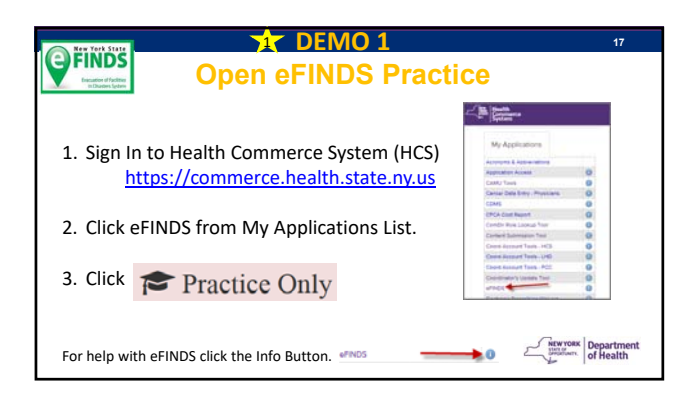

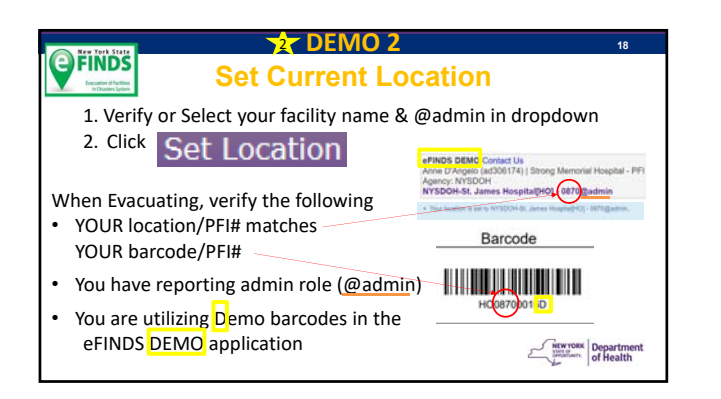

|                                                |             | © DEMO 3                                  | 19                                  |
|------------------------------------------------|-------------|-------------------------------------------|-------------------------------------|
| FINDS                                          |             | Add Operation                             |                                     |
| Evacuation of Facilities<br>In Disaters System |             | eFINDS Administrator Role Only            |                                     |
| 1. Click Adm                                   | in.         |                                           |                                     |
| 2. Click Man                                   | age Oper    | ations.                                   |                                     |
| <ol><li>Review lis</li></ol>                   | t of Active | and Inactive Operations.                  |                                     |
| <ol><li>Select Beg</li></ol>                   | gin Date.   |                                           |                                     |
| <ol><li>Select Eve</li></ol>                   | ent Type.   |                                           |                                     |
| <ol><li>Enter loca</li></ol>                   | tion, e.g., | your facility name, town/city/village     |                                     |
| <ol><li>Verify Acti</li></ol>                  | ive Status  |                                           |                                     |
| 7. Click Add                                   | Operation   | Note: You may need to click Add Operation | twice                               |
| 8. Verify Op                                   | eration Y   | YYY-MM-DD EVENT TYPE LOCATION was         | created in table below.             |
|                                                | CNY:        | 2021-11-30 BLIZZARD LTC MAP CNY           |                                     |
|                                                | ST:         | 2021-12-01 BLIZZARD LTC MAP ST            |                                     |
|                                                | WNY:        | 2021-12-02 BLIZZARD LTC MAP WNY           |                                     |
|                                                | FLR:        | 2021-12-03 BLIZZARD LTC MAP FLR           | NEW YORK<br>Statistics<br>of Health |

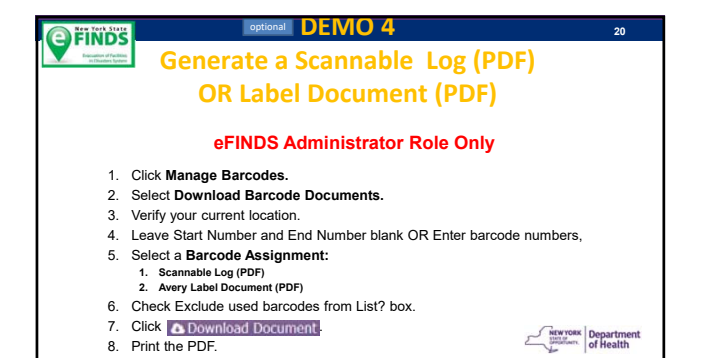

#### DEMO 5

#### **Register Person #1**

#### by Scanning/Typing Barcode

- Click Register People. Select Scan or Type Barcode. 1.
- 2. 3.
- Scan barcode.
   Enter Evacuee's First Name, Last Name, DOB & Select Gender.
- Click Register.
   Confirm message: Register is completed.
   Confirm Message: Register is completed.
   Confirm Message: Register is completed.
   Confirm Message: Register is completed.

**FINDS** 

#### DEMO 6 - NO WRISTBANDS OR LOG? **Evacuate Person using**

**List Available Barcodes** 

**FINDS** 

#### Select Register People. Select List Available Barcodes. 1.

- 2.
- Verify your Location Org. Type and Original Location. Click List. 3. 4.
- 5.
- View message at top, "There are ## unused barcodes for the location". Click on barcode link to open barcode data fields/profile Enter Evacuee's First Name, Last Name, DOB & Select Gender.
- 6. 7.

- Chief Evacuées First Name, Last Name, DOB & Select Ge
   Select the Operation
   Confirm Current Location is your facility.
   Select Intended Destination Org. Type [HO].
   Select Intended Destination- Strong Memorial Hospital
   Cick Evacuate.

- 13. Confirm message: Evacuate is completed. 14. Scroll down to Tracking History to view current Action and Status of evacueer. Department of Health

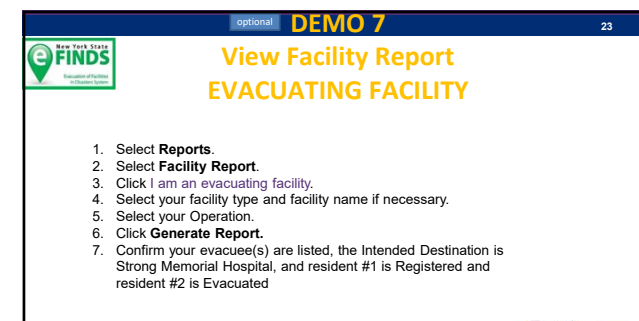

NEW YORK Department

22

#### DEMO 8 **FINDS Update Person #1 Record** and Evacuate Select Manage People. Select Person Lookup. Type in barcode number. 1 2. 3. 4. Click Search Enter type of transportation (BLUE BUS) in Evacuation Group Description. Add a detail to notes field (FALL RISK) and medication field (ATIVAN 1mg PO – date @ Bam) 5. 6. 7. Click Evacuate. Confirm message: Evacuate is completed. Scroll down to Tracking History to see status updated to evacuated 8. 9.

| DEMO REVIEW                                                     | 25                                                                                                    |
|-----------------------------------------------------------------|----------------------------------------------------------------------------------------------------|
| View Facility Report                                            |                                                                                                    |
| EVACUATING FACILITY                                             |                                                                                                    |
| Select Reports.                                                 |                                                                                                    |
| Select Facility Report.                                         |                                                                                                    |
| Click I am an evacuating facility.                              |                                                                                                    |
| Select your facility type and facility name if necessary.       |                                                                                                    |
| Select your Operation.                                          |                                                                                                    |
| Click Generate Report.                                          |                                                                                                    |
| Confirm your 2 evacuees are listed, the Intended Destination is |                                                                                                    |
| Strong Memorial Hospital, and both residents are Evacuated      |                                                                                                    |
|                                                                 |                                                                                                    |
|                                                                 |                                                                                                    |
|                                                                 | NEWYORK Department                                                                                                    |
|                                                                 | DEMO REVIEW<br>View Facility Report<br>EVACUATING FACILITY<br>Select Reports.<br>Select Facility Report.<br>Click I am an evacuating facility.<br>Select your facility type and facility name if necessary.<br>Select your Operation.<br>Click Generate Report.<br>Confirm your 2 evacuees are listed, the Intended Destination is<br>Strong Memorial Hospital, and both residents are Evacuated |

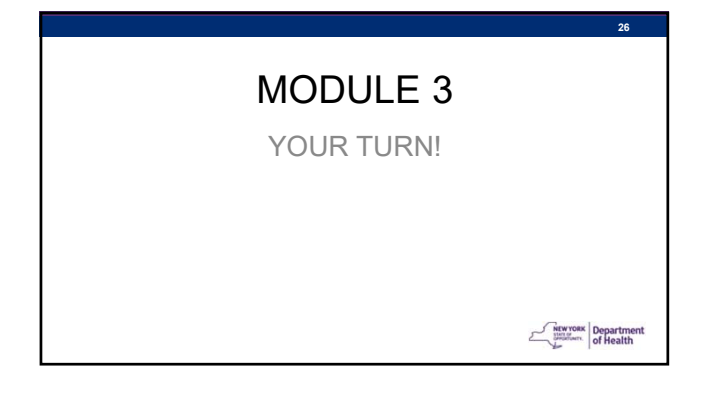

#### HANDS-ON EXERCISE

Event: Winter Storm approaching and it is predicated that 8 feet of snow will fall. YOU are preparing to evacuate a resident to Strong Memorial Hospital in anticipation of losing power/heat

FLR:

- DEMO 1: Open eFINDS Practice 1
   DEMO 2: Set YOUR Location (Confirm Location PFI matches Barcode PFI) 2
   SKIP DEMO 3 (use instructor created operation) 3
   DEMO 4: Optional print log or label doc if needed operation
   DEMO 5 OR DEMO 6 register and/or evacuate 1 person using your facility demo/training barcodes 5 OR "List Available" option 6
   DEMO 7: Optional review facility report option
- CNY: 2021-11-30 BLIZZARD LTC MAP CNY 2021-12-01 BLIZZARD LTC MAP ST 2021-12-02 BLIZZARD LTC MAP WNY 2021-12-03 BLIZZARD LTC MAP FLR ST: WNY:
  - NEW YORK Department

|             | ACC                                                                                                    | ESS ISSUES 2                                                                                                    | 8         |
|-------------|----------------------------------------------------------------------------------------------------|----------------------------------------------------------------------------------------------------|-----------|
| HCS A<br>NY | Account Que<br>SDOH CAML<br>1-86                                                                                                    | stions should be directed to<br>J Help Desk (App Support)<br>56-529-1890                                                                                                    |           |
|             | Image: Second Second | Have HCS access but not eFINDS application<br>Verify role assignment:<br>My Content > See what roles I hold<br>Identify HCS Coordinator to request eFINDS<br>Reporting Admin Role<br>My Content > Look up my coordinator<br>Contact CAMU Help Desk (App Support) | s<br>nent |

|        | 4 |
|--------|---|
| MODOLL | - |

INSTRUCTOR DEMONSTRATION **RECEIVING FACILITY** 

NEW YORK Department

#### **INSTRUCTOR DEMO**

Event: Winter Storm/Blizzard has impacted the region. Multiple facilities have evacuated patients/residents to Strong Memorial Hospital. Strong Memorial Hospital must receive evacuees.

- 1. Log into eFINDS Practice Application

- Set Location (Strong Memorial Hospital)
   Update Location/Receive Evacuees

   Scan barcodes (St. James Mercy & Unknown)
   Multi Person Update (attendee evacuees)
- 4. View Facility Report
- 5. Quick Search
- 6. Locate People

| DEMO 9                                                                                                    |                                                                                                    | 31                                                                                          |
|----------------------------------------------------------------------------------------------------|----------------------------------------------------------------------------------------------------|---------------------------------------------------------------------------------------------|
| Open eFINDS Practi                                                                                                    | ice                                                                                                    |                                                                                             |
| & Set Location                                                                                                    |                                                                                                    |                                                                                             |
| <ol> <li>Sign In to Health Commerce System (HCS)<br/>https://commerce.health.state.ny.us.</li> <li>Click eFINDS from My Applications List.</li> <li>Click Practice Only.</li> <li>Verify or Select your facility name.</li> <li>Click Set Location</li> </ol> | My Applications<br>Anymeric Astronomics<br>Anymeric Astronomics<br>Card Units<br>Card Stefan, Prophysics<br>Card<br>Card Stefan, Prophysics<br>Card Stefan Theory<br>Card Stefan Stefan<br>Card Stefan Stefan Stefan<br>Card Stefan Stefan Stefan<br>Card Stefan Stefan Stefan<br>Card Stefan Stefan Stefan<br>Card Stefan Stefan Stefan Stefan<br>Card Stefan Stefan Stefan Stefan Stefan<br>Card Stefan Stefan Stefan Stefan Stefan Stefan<br>Card Stefan Stefan Stefan Stefan Stefan Stefan Stefan<br>Card Stefan Stefan | O<br>O<br>O<br>O<br>O<br>O<br>O<br>O<br>O<br>O<br>O<br>O<br>O<br>O<br>O<br>O<br>O<br>O<br>O |

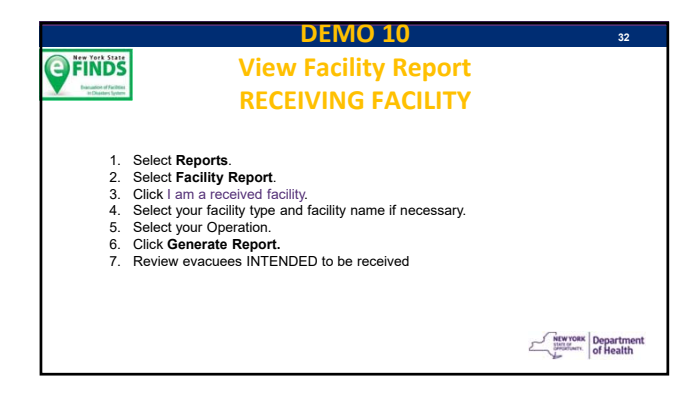

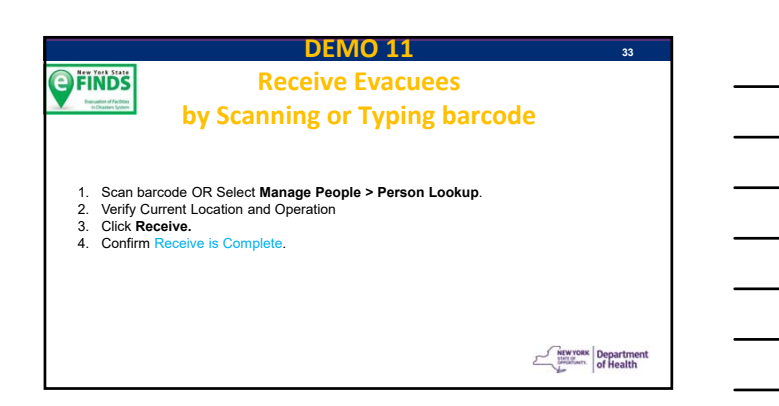

#### **DEMO 12** FINDS **Receive Evacuee Unknown Location/No eFINDS Data**

1. Scan barcode OR Select Manage People > Person Lookup.

NOTE: barcode available but no data has been entered...

1. Enter Evacuee's First Name, Last Name, DOB & Select Gender.

- Select the name of the Operation Confirm Current Location is your facility Click Receive 2. 3. 4.

**FINDS** 

5. 6.

Confirm message: Receive is completed. Scroll down to Tracking History to view current Action and Status of evacuee

WHERE DID EVACUEE ORIGINATE FROM??? NEWYORK Department

34

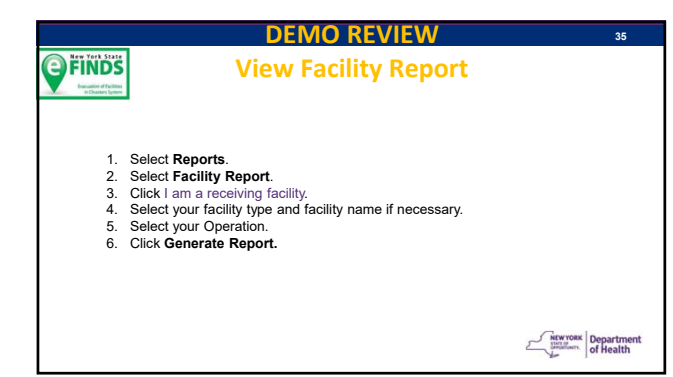

# **DEMO 13 Receive Evacuees using** the Multi Person Update Select Manage People Select Multi Person Update Select Operation. Verify Location & Org. Type Select the Receive Action Click List. Check the All box (top left) OR the box corresponding the evacuee Click Receive Selected. Confirm Receive complete for # persons.

#### **DEMO 14 FINDS Quick Search Evacuee** by Name, Transportation, Note Field Select Quick Search. Enter 2+ letters from any entered data field ie: name, transportation mode (Blue Bus), medication (Ativan), notes (Fall Risk) Click Search 1.

- Click Search
   Find evacuee in results table.
   Verify Name, Operation and Status is correct.
   Click on <u>barcode</u> link.
   Scroll down to view tracking history for this evacuee.

NEW YORK Department

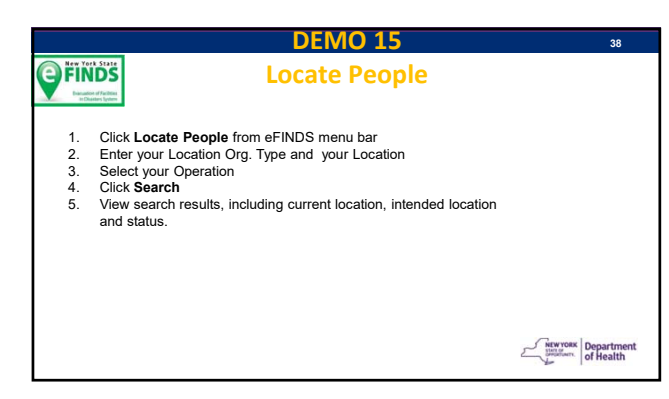

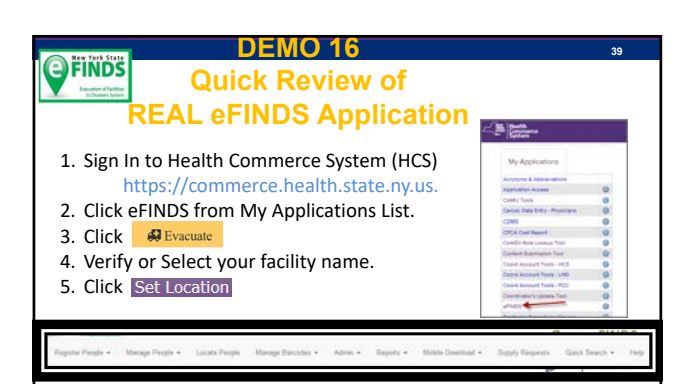

13

## **DEMO 17**

#### **Request "REAL" eFINDS Supplies**

Only users assigned to the eFINDS Reporting Administrator role can order supplies from within the eFINDS application.

- 1. Open eFINDS
- 2. Click Evacuate
- 3. Select your facility (if necessary)
- 4. Click Supply Requests from main menu
- 5. Choose Create a New Supply Request
- 6. Fill in the form and click Submit New Supply Request.

You will receive email notifications regarding the status of your request.

NEW YORK

#### NOT DEMOED TODAY Other eFINDS Functions

- Manage Barcodes Generate Barcodes (demo/practice only)
   Admin Adding Temporary Locations
- Temporary Locations evacuating to/receiving from
  Register Excel File Download/Upload
- . Register – Multi Person Input

- Register Multi Person Input
  Register Shelter in Place
  Manage People Multi Person Update Initiate Repatriation
  Manage People Multi Person Update Repatriate
  Manage People Multi Person Update Will Not Repatriate
  Manage People List People
  Admin Scanner Test
  eFINDS Mobile App

NEW YORK Department

## MODULE 5

**eFINDS RESOURCES** 

|                                                                                                    | 43<br>nts/Resources |
|----------------------------------------------------------------------------------------------------|---------------------|
| Support Documents on HCS                                                                                                    | eFINDS              |
| <ul> <li>Application Updates/Release Notes</li> <li>eFINDS Quick Reference Cards</li> <li>Recorded CTI-502 – Refresher of ins</li> <li>CTI-502 course participant guide</li> <li>Scanner specs</li> <li>Train the Trainer Folder</li> </ul> | tructor-led webinar |
| Current CTI-502 training schedule                                                                                                    | Security of Health  |

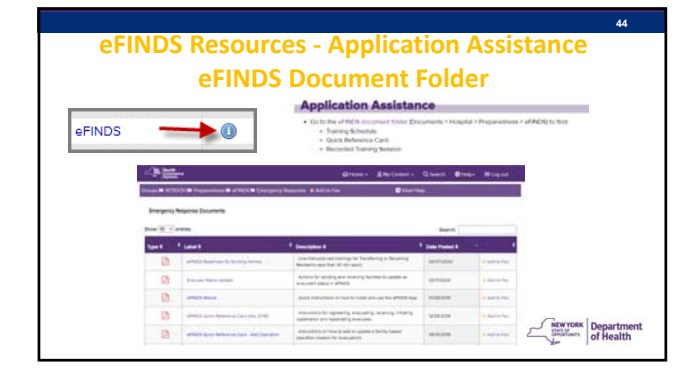

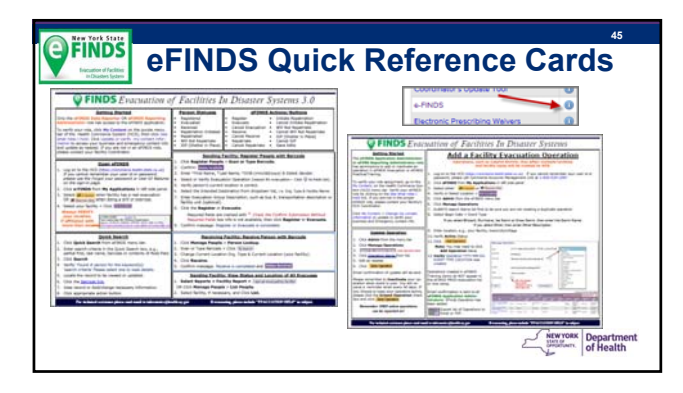

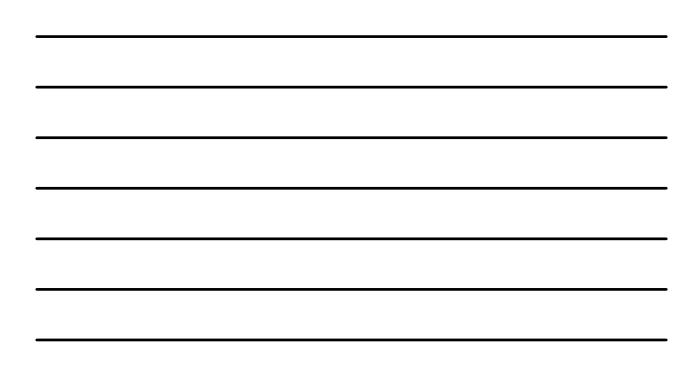

| DS Rea                                | diness for Nursi                                                                                                    | 1g Homes   |
|---------------------------------------|----------------------------------------------------------------------------------------------------|------------|
| -                                     |                                                                                                    | - <u>B</u> |
| How to Send or Re                     | ceive Residents                                                                                                    |            |
| eriNDS Sending/Receiving Residents    | Withour protection and among                                                                                                    | 7          |
| Frailing, May 8, 2020 12:00 pm        | Interviewees and an and the model of the Address of the Address of |            |
| Tou can forward this message to other | n to allow them to play back the reserving. *<br>NMRCD-404/05/11/2140_10.0004/071100602                                                                                                    |            |
|                                       |                                                                                                    |            |

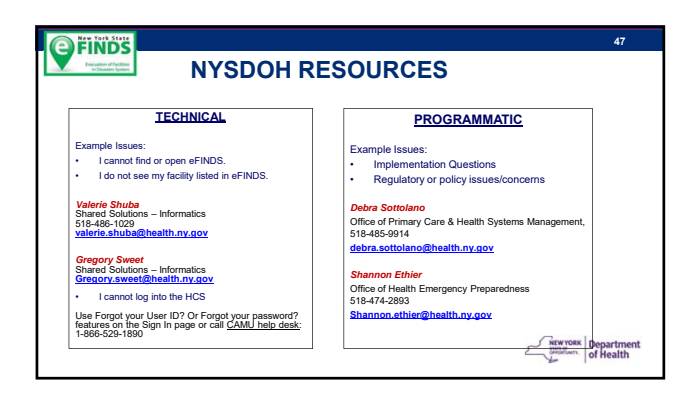

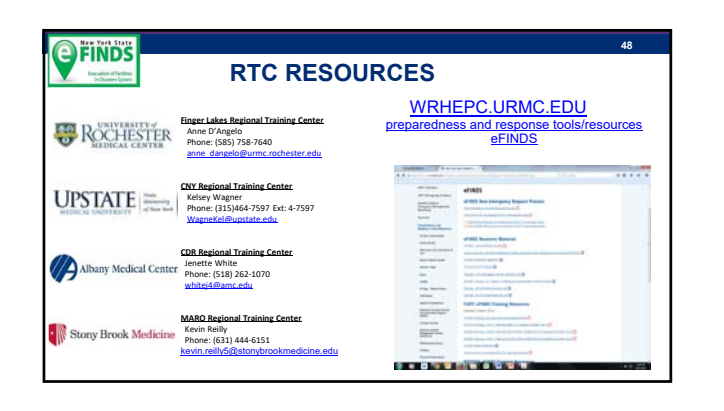

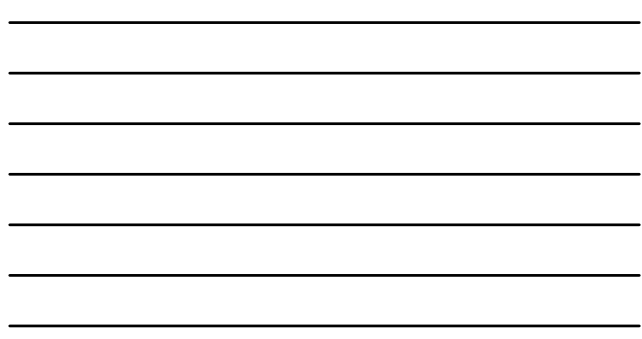